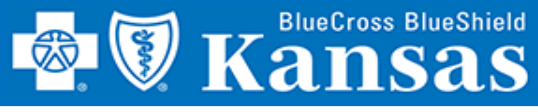

ient

## **Pull QBRP Reports Quickly and Easily Using Blue Access!**

#### **GETTING STARTED**

- Login to Availity 1.
- 2. Select Payer Spaces
- Select Blue Cross Blue Shield 3. of Kansas
- Select BCBSKS Provider 4. Secure Section (Blue Access)
- Select Organization from 5. drop-down menu
- Select Submit 6.
- 7. Select NPI/Organization from drop-down menu, if needed
- Select Submit, if needed 8.

**NOTE:** Only users with more than one NPI associated with the Availity profile used to access Blue Access will see the screen in step 7. It will not apply to every provider/group.

| ient Registration $\vee$ | Claims & Payments V My Providers V Reporting Payer Spaces V More                                                                                                    |  |  |  |  |  |
|--------------------------|----------------------------------------------------------------------------------------------------|--|--|--|--|--|
| Notification Cente       | You r                                                                                                    |  |  |  |  |  |
|                          | Applications       Resources       News and Announcements         C       BCBSKS Provider Page         Access Provider Directory, Medical Policies, Publications, e-News, Education/Workshops, Secure Email Message Center, ICD10 and More. |  |  |  |  |  |
| •                        | BCBSKS Provider Secure Section (Blue Access) Access Remittance Advice, BCBSKS Patient Identification Search, Provider Identification Search, Pre-Service Review, Provider Information, Dental                                               |  |  |  |  |  |

## **BCBSKS** Provider Secure Section (Blue Access)

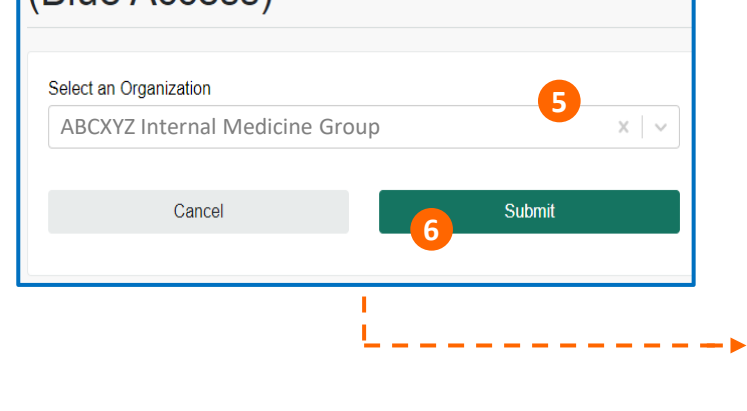

### **Blue**Access<sup>®</sup>

### **NPI/Billing Organization Selection**

More than one Billing NPI Number/Organization is associated with the current log-in information. Please select the appropriate NPI/Organization to continue.

ABCXYZ Internal Medicine Group 1234567890 (Prof) NPI/Org: \*

Submit

8

**QBRP Reporting Quick Reference Card** 

# **QBRP REPORTING**

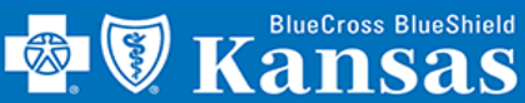

# **QBRP REPORTING**

## Welcome to Blue Access!

#### GETTING STARTED

- 1. Select QBRP
- 2. Select QBRP Earned Reporting

#### **QBRP REPORTING**

- 3. Enter Reporting From Date
- 4. Enter **Reporting To Date**
- 5. Select Submit
- 6. Expand All or Collapse All details for all providers
- 7. Provider-specific QBRP period earnings totals
- Provider-specific QBRP period earnings details for each measure
- 9. QBRP period earnings grand totals
- **10. Export** details to Excel or **Save** details as PDF

| Patient ID Search Provide                                                                                                    | ider ID Search Pre-Service<br>nternal Medicine<br>IEACCESS<br>er ID Search Pre-Service<br>QBRP Earned<br>NPI: 1234567890<br>Reporting From Date<br>01/01/2021 3 | Provider Information<br>Conceptor<br>Provider Information<br>Reporting | n Remittance Advic<br>Remittance Advic | dvice Value-Based<br>BRP Earned Reporting<br>se Value-Based |               | Resourc |
|----------------------------------------------------------------------------------------------------|----------------------------------------------------------------------------------------------------|------------------------------------------------------------------------|----------------------------------------|-------------------------------------------------------------|---------------|---------|
| Come ABCXYZ Ir                                                                                                    | nternal Medicine<br>IEACCESS<br>er ID Search Pre-Service<br>QBRP Earned<br>NPI: 1234567890<br>Reporting From Date<br>01/01/2021 3                               | Provider Information Reporting                                         | 2 C<br>Remittance Advic                | BRP Earned Reporting                                        |               |         |
| The claim amounts on<br>amounts may change.<br>The QBRP metrics are<br>allow the lesser of the<br>1234<br>GUR: GENERIC<br>PRT: PROVIDER<br>ES3: ELECTR S<br>1357<br>AWC: ADOLESC<br>CDC: COMPREI<br>CDCN: DIAB CA<br>COL: COLORCO<br>SPD: STATIN US<br>W15: WELL CHI<br>W34: W CHILD V<br>UR: TRTMT FO                                                                                                    | Pre-Service<br>QBRP Earned<br>NPI: 1234567890<br>Reporting From Date<br>01/01/2021                                                                              | Provider Information<br>Reporting                                      | Remittance Advic                       | e Value-Based                                               | •             |         |
| Dates to<br>The claim amounts on<br>amounts may change.<br>The QBRP metrics are<br>allow the lesser of the<br><b>6</b><br><b>9</b> Expand All<br><b>9</b><br><b>1234</b><br><b>1234</b><br><b>1234</b><br><b>1234</b><br><b>1234</b><br><b>1234</b><br><b>1234</b><br><b>1234</b><br><b>1234</b><br><b>1234</b><br><b>1234</b><br><b>1234</b><br><b>1234</b><br><b>1234</b><br><b>1234</b><br><b>1234</b><br><b>1235</b><br><b>1357</b><br><b>1357</b> | QBRP EarnedNPI: 1234567890Reporting From Date01/01/20213                                                                                                    | Reporting                                                              | Name ABCXYZ Interna                    | al Medicine Group                                           |               |         |
| Dates to<br>The claim amounts on<br>amounts may change.<br>The QBRP metrics are<br>allow the lesser of the<br><b>6</b><br><b>9</b> Expand All<br><b>9</b><br><b>1234</b><br><b>1234</b><br><b>1234</b><br><b>1234</b><br><b>1234</b><br><b>1234</b><br><b>1234</b><br><b>1234</b><br><b>1234</b><br><b>1234</b><br><b>1234</b><br><b>1234</b><br><b>1234</b><br><b>1234</b><br><b>1234</b><br><b>1234</b><br><b>1235</b><br><b>1357</b><br><b>1357</b> | NPI: 1234567890<br>Reporting From Date<br>01/01/2021 3                                                                                                    | 1                                                                      | Name ABCXYZ Interna                    | al Medicine Group                                           |               |         |
| Dates to<br>Dates to<br>The claim amounts on<br>amounts may change.<br>The OBRP metrics are<br>allow the lesser of the<br><b>6</b> , Expand All <b>1</b><br><b>1234</b><br><b>GUR: GENERIC</b><br>PRT: PROVIDER<br>ES3: ELECTR S<br><b>1357</b><br>AWC: ADOLESC<br>CDC: COMPREN<br>CDCN: DIAB CA<br>COL: COLORCO<br>SPD: STATIN US<br>W15: WELL CHII<br>W34: W CHILD MURI: TRTMT FO                                                                                                    | 01/01/2021 3                                                                                                    | 1                                                                      | Reporting to Date                      |                                                             |               |         |
| The claim amounts on<br>amounts may change.<br>The QBRP metrics are<br>allow the lesser of the<br><b>6</b> Expand All <b>1</b><br><b>1234</b><br>GUR: GENERIC<br>PRT: PROVIDER<br>ES3: ELECTR S<br><b>1357</b><br>AWC: ADOLESC<br>CDC: COMPREH<br>CDCN: DIAB CA<br>COL: COLOREC<br>SPD: STATIN US<br>W15: WELL CHII<br>W34: W CHILD A<br>UR: TRTMT FO                                                                                                    |                                                                                                    | 4                                                                      | 10/19/2021 <b>4</b>                    |                                                             |               |         |
| The claim amounts on<br>amounts may change.<br>The QBRP metrics are<br>allow the lesser of the<br><b>6</b> , Expand All ()<br><b>1234</b><br><b>GUR: GENERIC</b><br>PRT: PROVIDER<br>ES3: ELECTR S<br><b>1357</b><br>AWC: ADOLESC<br>CDC: COMPREH<br>CDCN: DIAB CA<br>COL: COLOREC<br>SPD: STATIN US<br>W15: WELL CHII<br>W34: W CHILD M<br>URI: TRTMT FO                                                                                                    | 5 Submit                                                                                                    |                                                                        | The from and to date r                 | must be for the same year                                   | r.            |         |
| 1234     GUR: GENERIC     PRT: PROVIDER     ES3: ELECTR S     1357     AWC: ADOLESC     CDC: COMPREH     CDCN: DIAB CA     COL: COLOREC     SPD: STATIN US     W15: WELL CHI     W34: W CHILD M     URI: TRTMT FO                                                                                                    | Collapse All                                                                                                    | Total Charges                                                          | Total Allowed                          | QBRP Earned %                                               | Total Allowed |         |
| GUR: GENERIC<br>PRT: PROVIDER<br>ES3: ELECTR S<br>1357<br>AWC: ADOLESC<br>CDC: COMPREH<br>CDCN: DIAB CA<br>COL: COLOREC<br>SPD: STATIN US<br>W15: WELL CHI<br>W34: W CHILD M<br>URI: TRTMT FO                                                                                                    | J567890 Jane Smith APRN                                                                                                    | \$61,232.40                                                            | \$38,202.38                            | \$1,928.20                                                  | 5.05%         |         |
| GUR: GENERIC<br>PRT: PROVIDER<br>ES3: ELECTR S<br>1357<br>AWC: ADOLESC<br>CDC: COMPREN<br>CDCN: DIAB CA<br>COL: COLOREC<br>SPD: STATIN US<br>W15: WELL CHI<br>W34: W CHILD M<br>URI: TRTMT FO                                                                                                    |                                                                                                    |                                                                        |                                        |                                                             |               |         |
| PRT: PROVIDER<br>ES3: ELECTR S<br>1357<br>AWC: ADOLESC<br>CDC: COMPREH<br>CDCN: DIAB CA<br>COL: COLOREC<br>SPD: STATIN US<br>W15: WELL CHI<br>W34: W CHILD M<br>URI: TRTMT FO                                                                                                    | UTILIZATION RATE                                                                                                    |                                                                        |                                        | \$158.24                                                    |               |         |
| AWC: ADOLESC<br>CDC: COMPRET<br>CDCN: DIAB CA<br>COL: COLOREC<br>SPD: STATIN US<br>W15: WELL CHI<br>W34: W CHILD M<br>URI: TRTMT FO                                                                                                    | ₹ PORTAL                                                                                                    |                                                                        |                                        | \$634.28                                                    |               |         |
| AWC: ADOLESC<br>CDC: COMPREN<br>CDCN: DIAB CA<br>COL: COLOREC<br>SPD: STATIN US<br>W15: WELL CHI<br>W34: W CHILD M<br>URI: TRTMT FO                                                                                                    | ELF SVC 3.0                                                                                                    |                                                                        |                                        | \$1135.68                                                   |               | 1       |
| AWC: ADOLESC<br>CDC: COMPRE<br>CDCN: DIAB CA<br>COL: COLOREC<br>SPD: STATIN US<br>W15: WELL CHI<br>W34: W CHILD M<br>URI: TRTMT FO                                                                                                    | 924680 Carla Kettle MD                                                                                                    | \$221,543.49                                                           | \$169,184.24                           | \$23,166.13                                                 | 13.69% •      |         |
| CDC: COMPRE<br>CDC: COMPRE<br>CDCN: DIAB CA<br>COL: COLOREC<br>SPD: STATIN US<br>W15: WELL CHI<br>W34: W CHILD M<br>URI: TRTMT FO                                                                                                    |                                                                                                    |                                                                        |                                        | \$1661.45                                                   |               |         |
| CDCN: DIAB CA<br>COL: COLOREC<br>SPD: STATIN US<br>W15: WELL CHI<br>W34: W CHILD V<br>URI: TRTMT FO                                                                                                    | HENSIVE DIABETES CARE (A1C                                                                                                    |                                                                        |                                        | \$601.83                                                    |               |         |
| COL: COLOREC<br>SPD: STATIN US<br>W15: WELL CHI<br>W34: W CHILD V<br>URI: TRTMT FO                                                                                                    |                                                                                                    |                                                                        |                                        | \$1659.85                                                   |               |         |
| SPD: STATIN US<br>W15: WELL CHI<br>W34: W CHILD V<br>URI: TRTMT FO                                                                                                    |                                                                                                    | IN MEROOREORE                                                          |                                        | \$601.60                                                    |               |         |
| W15: WELL CHI<br>W34: W CHILD V<br>URI: TRTMT FO                                                                                                    | SE IN PERSONS W/DIABETES                                                                                                    |                                                                        |                                        | \$601.60                                                    |               |         |
| W34: W CHILD V<br>URI: TRTMT FO                                                                                                    |                                                                                                    |                                                                        |                                        | \$1658.80                                                   |               |         |
| URI: TRTMT FO                                                                                                    |                                                                                                    |                                                                        |                                        | \$1657.24                                                   |               | 1       |
| UKI. TRIMI FO                                                                                                    |                                                                                                    |                                                                        |                                        | \$2328.60                                                   |               | 1       |
| CUD: CENEDIO                                                                                                    |                                                                                                    |                                                                        |                                        | \$12/3 67                                                   |               |         |
| EEV: ACCERE                                                                                                    | UTEIZATION RALE                                                                                                    | /                                                                      |                                        | \$1243.07                                                   |               | 1       |
| PDT: DDOV/DES                                                                                                    |                                                                                                    |                                                                        |                                        | \$1243.57                                                   |               | 1       |
| FRI. PROVIDER                                                                                                    |                                                                                                    |                                                                        |                                        | \$4901.02                                                   |               | 1       |
| ES3: ELECTR S                                                                                                    | FORMULARY ELECTRONICALLY                                                                                                    |                                                                        |                                        | \$4946.30                                                   |               |         |
|                                                                                                    | FORMULARY ELECTRONICALLY<br>R PORTAL<br>ELF SVC 3.0                                                                                                    | \$282,775.89                                                           | \$207,386.62                           | \$25,094.33                                                 | 12.10%        | 2       |